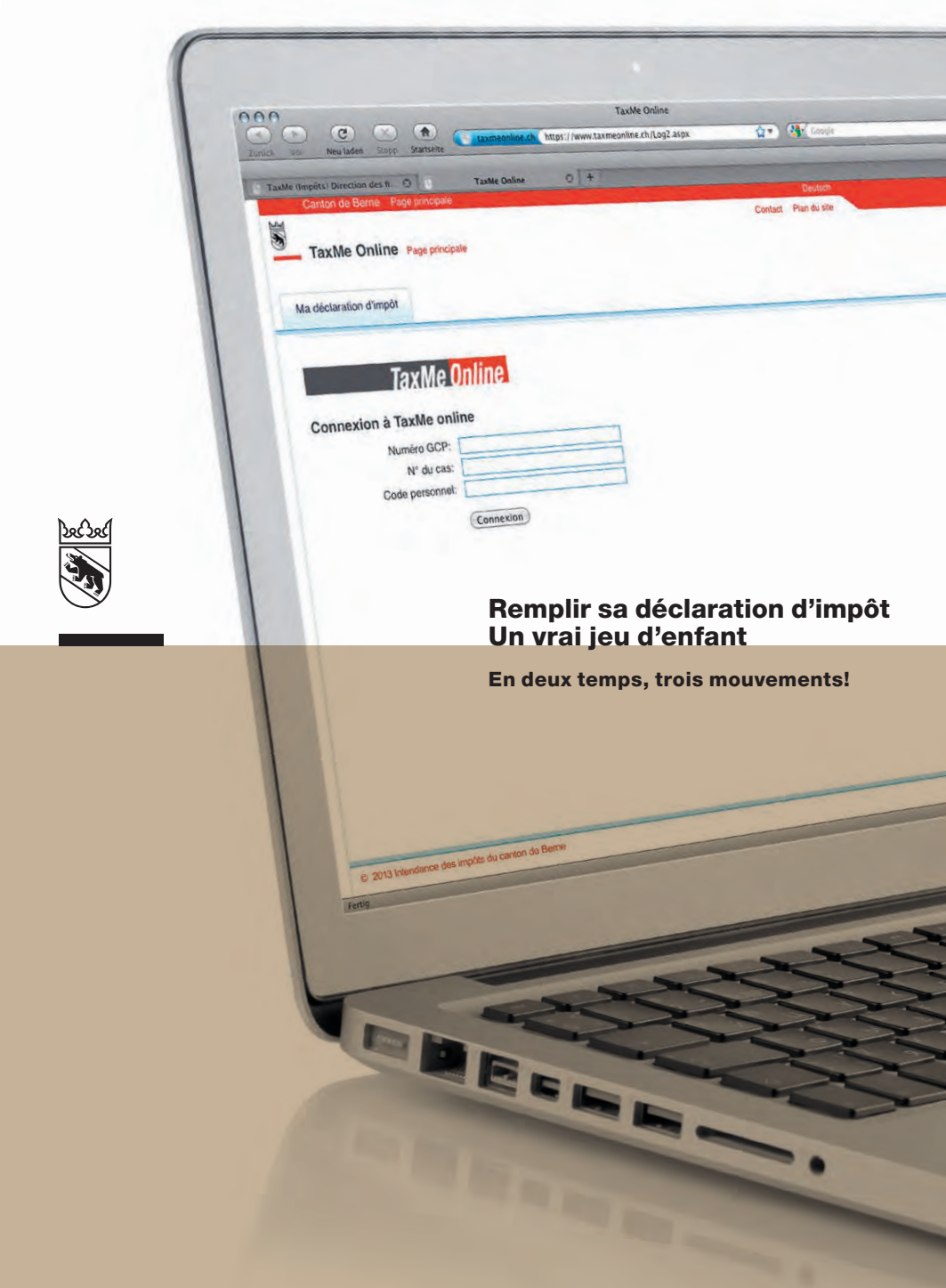

Intendance des impôts du canton de Berne

## Démarrer TaxMe online

#### 1 Ouvrez www.taxme.ch

2 Sélectionnez TaxMe online pour personnes physiques

3 Cliquez sur Démarrer

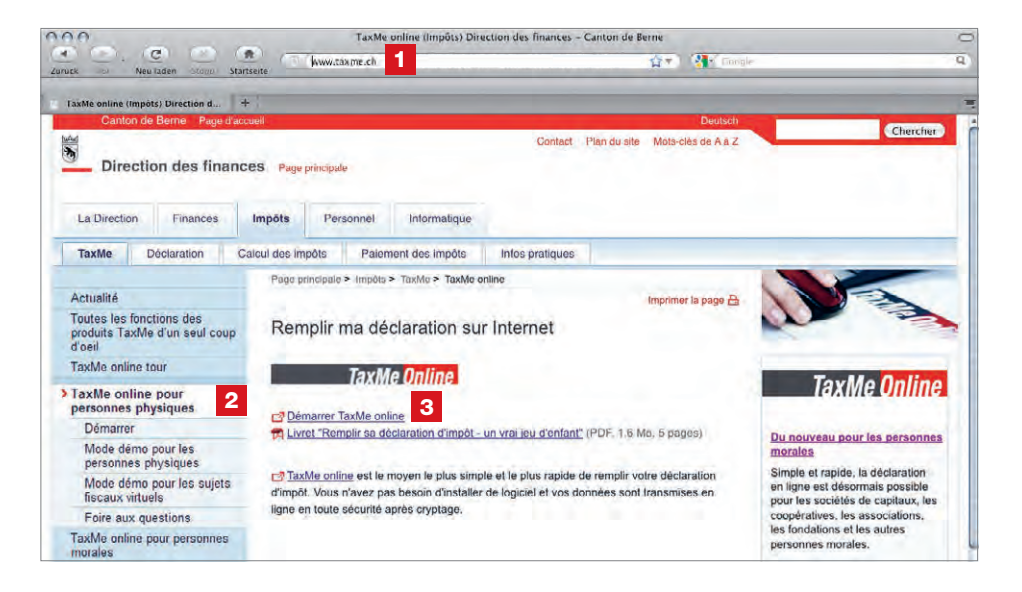

#### A savoir

- Le personnel de l'Intendance des impôts ne peut pas voir les changements que vous apportez successivement à votre déclaration d'impôt.
- Ce n'est qu'en envoyant la déclaration de validation, tout à la fin, que vous donnez l'accès à vos déclarations et le feu vert à la taxation.
- Comme pour l'e-banking, le transfert des données est crypté, ce qui vous garantit une sécurité maximale.
- Votre déclaration d'impôt est pré-remplie sur la base de celle de l'année précédente.
- Vous pouvez vous arrêter en cours de route et reprendre quand et où vous voulez.
- TaxMe vérifie automatiquement vos saisies et vous signale celles qui sont incorrectes.

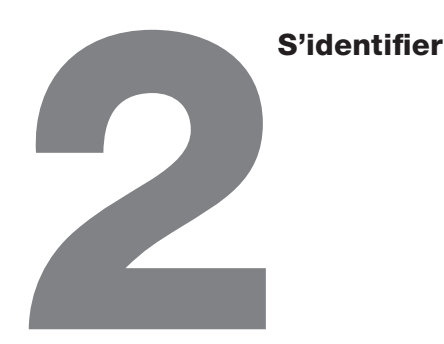

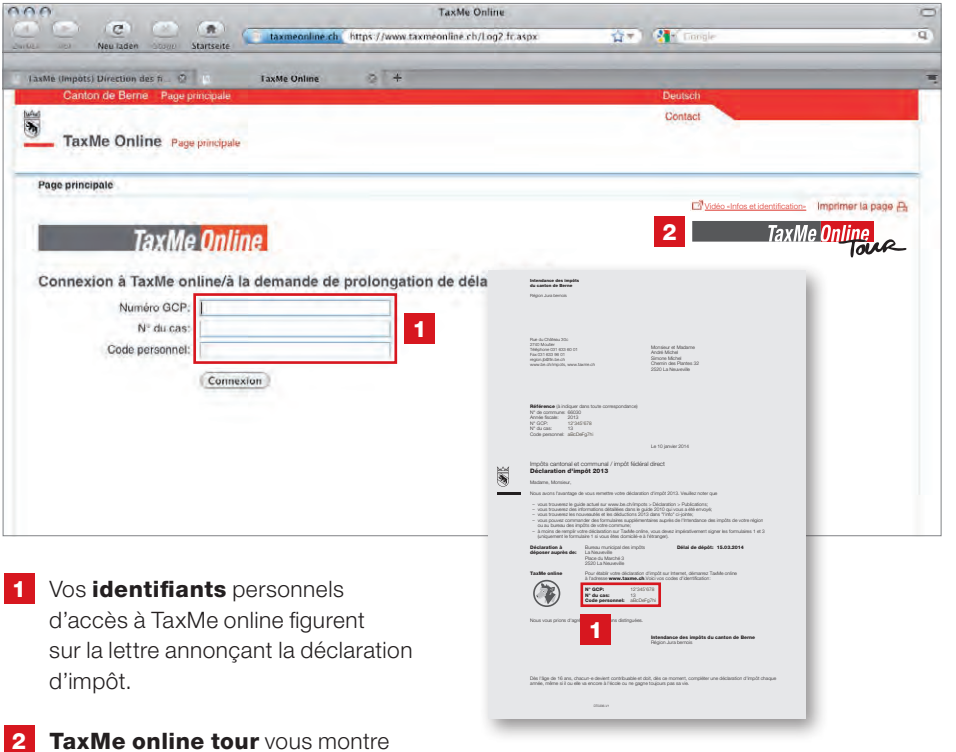

2 TaxMe online tour vous montre dans de petites vidéos comment remplir votre déclaration d'impôt en ligne, c.-à-d. via Internet. Ces films sont aussi disponibles sur www.taxme.ch > TaxMe online tour.

### Comment importer vos données enregistrées avec TaxMe offline ou le CD TaxMe

Si vous déclariez vos revenus avec TaxMe offline ou le CD TaxMe jusqu'à présent et que vous souhaitez maintenant utiliser TaxMe online, reportez-vous à la **page 7**. Remplir, compléter, corriger et effacer ses données

Voici comment utiliser TaxMe online pour remplir votre déclaration d'impôt. Divers symboles vous indiquent ce qu'il y a faire.

- 1 Crayon: pour modifier vos données (compléter/corriger)
- Corbeille: pour effacer vos données
- → Signale que vous n'avez pas terminé de remplir le formulaire.
- Signale que vous avez **terminé** de remplir le formulaire.
- Signale que le formulaire est inactif compte tenu de vos sélections.
- Signale qu'il y a une **erreur** ou qu'il mangue une information sur le formulaire et que celui-ci ne peut pas être finalisé.
- ? Signale qu'il y a une déclaration étrange sur ce formulaire. Mais ce message est uniquement indicatif et ne vous empêche pas de finaliser votre déclaration d'impôt.

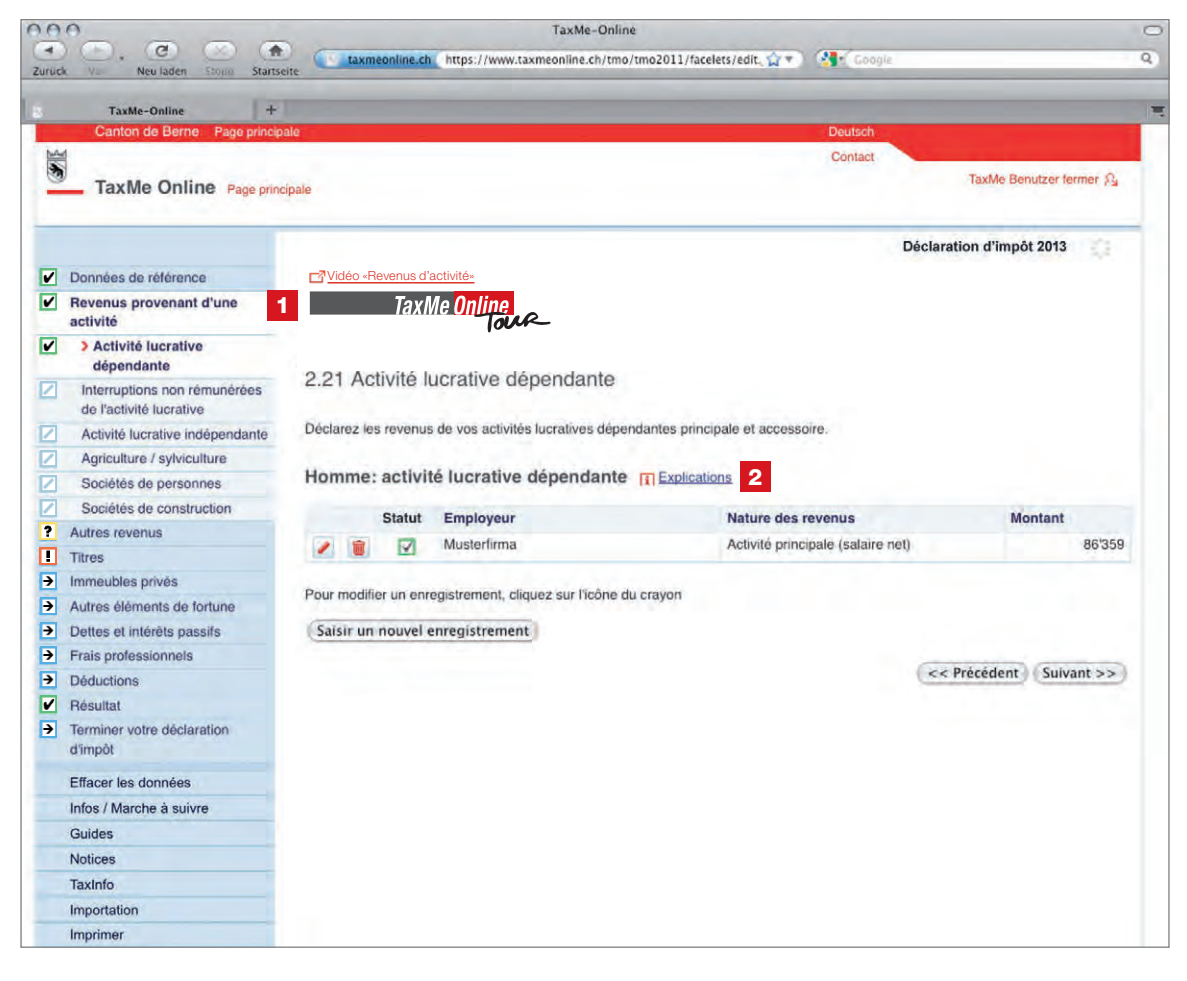

1 Cliquez sur le logo **TaxMe online tour**, activez votre haut-parleur et regardez l'exemple correspondant en vidéo. Plus de précisions à la page 8.

2 Cliquez sur **«Explications»** pour consulter les explications du guide d'établissement de la déclaration d'impôt qui correspondent à la page où vous vous trouvez.

### Voici comment ça fonctionne:

- TaxMe online vous signale les pages que vous avez terminé de remplir et celles où il manque des informations.
- > La barre de navigation à gauche répertorie tous les groupes de formulaires de la déclaration d'impôt.
- > Vous définissez ceux d'entre eux que vous avez besoin de remplir.
- > Vous pouvez à tout moment faire des modifications et compléter plus tard ce que vous avez oublié.
- > Après avoir rempli votre première déclaration d'impôt en ligne, les prochaines seront pré-remplies sur la base de la précédente. Il ne vous restera plus qu'à faire les éventuelles modifications, à les compléter et à actualiser les montants.

Finaliser sa déclaration d'impôt

# Voici comment importer les données enregistrées avec TaxMe offline ou le CD TaxMe

TaxMe-Online 000 **a** C 💿 🐨 taxmeonline.ch\_https://www.taxmeonline.ch/tmo/tmo2011/facelets/edit. 👷 🖓 3 Contact TaxMe Benutzer fermer \$3 TaxMe Online Page principale Déclaration d'impôt 2013 on d'impôt 2013 1 Validation Données de référence Calcul de l'in Revenus provenant d'une activité Vous pouvez valider votre declaration d'impô Autres revenus Vous ne pourrez plus modifier votre decla Titres Immeubles privés 3 Structure alling Lyss Manaplace 6/Postball La déclaration d'impôt remplie en ligne no Autres éléments de fortune la déclaration de validation dûment signé Dettes et intérêts passifs Valider la déclaration d'impôt Frais professio Déductions Résultat Terminer votre déclaration d'impôt V Justificatifs / documents à remettre > Validation 2 4 Déclaration de validation Neus yous agrupter Effacer les données Les personnes o Giger Dariel Giger-Schönbach 01.

prêt-e à valider votre déclaration d'impôt. Ce n'est que lorsque l'Intendance des impôts aura reçu la déclaration de validation signée de votre main que votre déclaration d'impôt sera valablement déposée.

1 TaxMe online établit un **calcul provi**soire de votre impôt sur la base de vos déclarations. A ce stade, vous pouvez encore modifier ou compléter vos formulaires si nécessaire.

2 Finalisez votre déclaration d'impôt en la validant définitivement dès que tous les formulaires sont accompagnés d'un symbole vert ou jaune (voir signification des symboles en pages 4/5)

3 Envoyez la déclaration de validation signée à l'adresse indiquée dessus avec les éventuels justificatifs qui y sont listés.

Si vous utilisiez TaxMe offline ou le CD TaxMe jusqu'ici et que vous souhaitez maintenant déclarer en ligne, il vous suffit d'importer vos données.

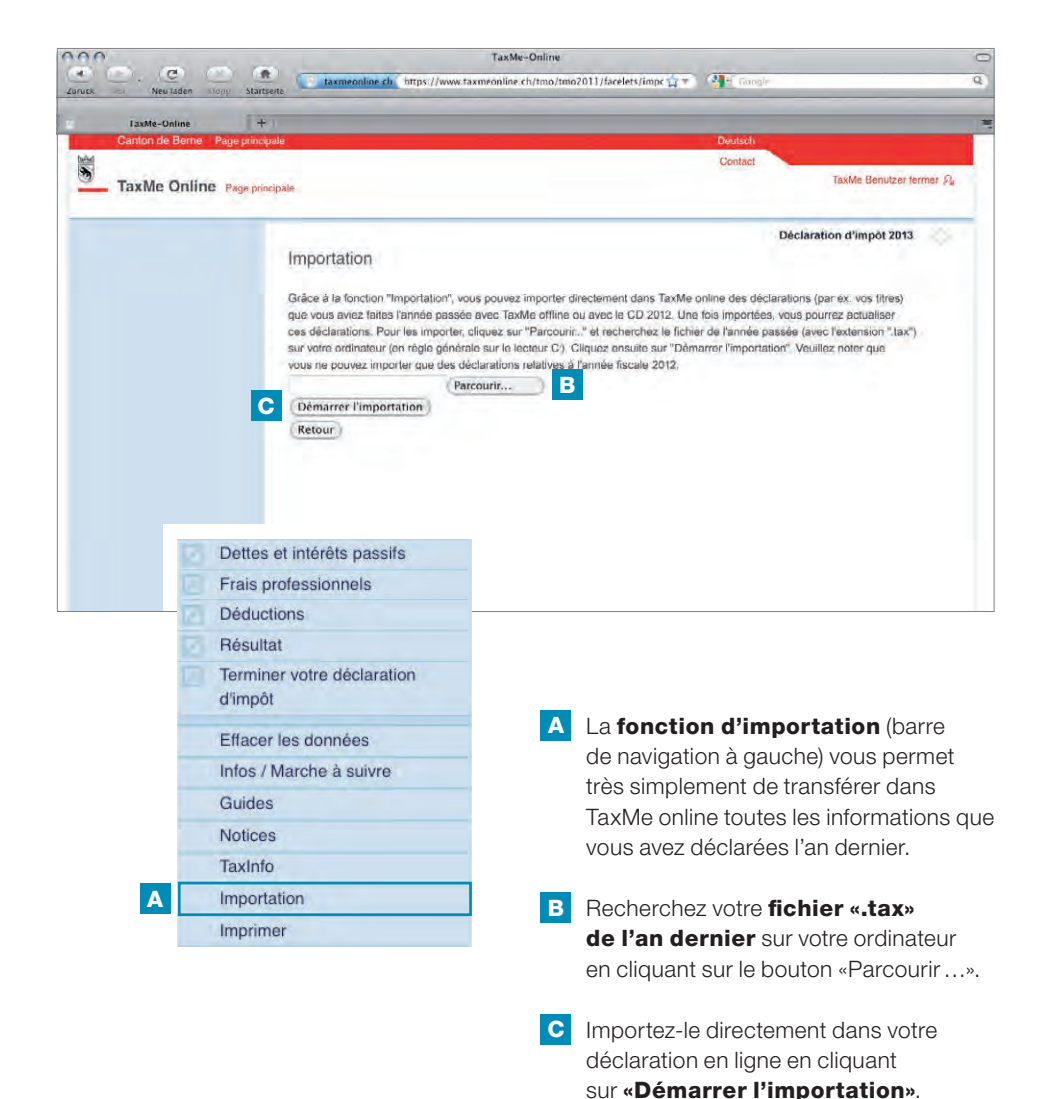

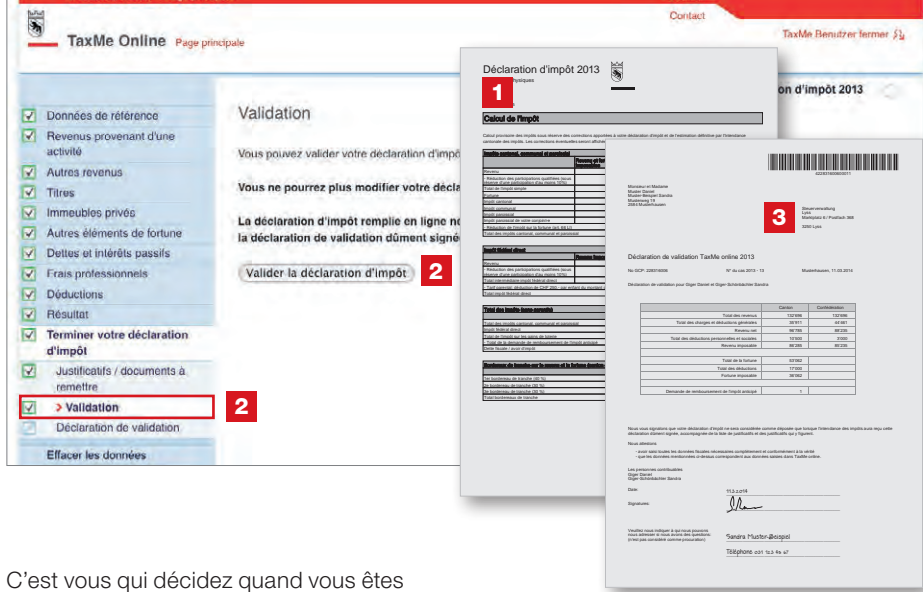

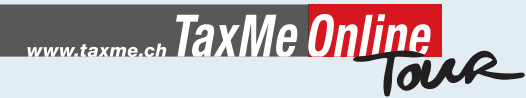

## vous montre comment faire!

| 000                                 | TaxMe Online            |                                           |     |                                 | 0                        |
|-------------------------------------|-------------------------|-------------------------------------------|-----|---------------------------------|--------------------------|
| Carties and Neuladen Stopp S        | tartseite taxmeonline.c | h https://www.taxmeonline.ch/Log2.fr.aspx | û*) | Cangle .                        | Q.                       |
| FaxMe (Impôts) Direction des fi 🛛 😨 | TaxMe Online            | 0 +                                       |     |                                 |                          |
| Canton de Berne Page pr             | incipale                |                                           |     | Deutsch                         |                          |
| MAN NO.                             |                         |                                           |     | Contact                         |                          |
| TaxMe Online Page                   | principale              |                                           |     |                                 |                          |
| Page principale                     |                         |                                           |     |                                 |                          |
|                                     |                         |                                           |     | Vidéo -Infos et identification- | Imprimer la page 🔒       |
|                                     | Online                  |                                           |     | TaxM                            | e Un <u>line</u><br>Tour |
|                                     |                         |                                           |     | od Ins.                         |                          |
|                                     |                         |                                           |     | $-\infty$                       |                          |
|                                     |                         |                                           |     | - 5 C.                          |                          |
|                                     |                         |                                           |     |                                 |                          |
|                                     |                         |                                           |     |                                 |                          |
|                                     |                         |                                           |     |                                 |                          |
|                                     |                         |                                           |     |                                 |                          |
|                                     |                         |                                           |     |                                 |                          |
|                                     |                         |                                           |     |                                 |                          |
|                                     |                         |                                           |     |                                 |                          |
|                                     |                         |                                           |     |                                 |                          |
|                                     |                         |                                           |     |                                 |                          |
|                                     |                         |                                           |     |                                 |                          |

# C'est si simple en cliquant!

- TaxMe online tour vous montre dans de petites vidéos comment remplir votre déclaration en ligne, c.-à-d. via Internet.
- Le logo de TaxMe online tour figure sur chacun des formulaires principaux de TaxMe online, même en mode démo.
- TaxMe online tour vous explique et décrit clairement le formulaire dans lequel vous vous trouvez.
- Ces vidéos peuvent également être visionnées sur TaxMe offline, le CD TaxMe et sur
  www.taxme.ch > TaxMe online tour.
- C'est si simple en cliquant! N'oubliez pas d'activer le son sur votre PC.

#### Impressum

Editrice: Intendance des impôts du canton de Berne Téléphone 031 633 60 01 Iu-ve 8h-12h/13h-17h www.taxme.ch

Réalisation de TaxMe online tour: LerNetz AG, Berne

Janvier 2014